# Internet Application

MySQL & JDBC Lab

## Java Database Connectivity

- Allows you to send SQL queries to a RDB
- Allows you to receive results of queries from RDB

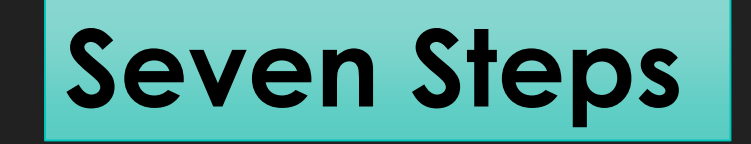

# **Using JDBC Steps**

- 1. Install DBMS (e.g. MySQL CE)
- 2. Configure the project
- 3. Load JDBC driver [ODBC- Jconnector]
- 4. Establish connection
- 5. Execute SQL statement
- 6. Process the results
- 7. Close the connection

### Install MySQL CE

# O Go to dev.mysql.com/downloads/windows/ O Download Windows (x86, 32-bit, MSI Installer)

ORun Setup

| MySQL Installer 5.6.21                       |                 |                 |                      |
|----------------------------------------------|-----------------|-----------------|----------------------|
| Select Platform:                             |                 |                 |                      |
| Microsoft Windows ~                          |                 |                 |                      |
| Windows (x86, 32-bit), MSI Installer         | 5.6.21          | 1.4M            | Download             |
| (mysql-installer-web-community-5.6.21.1.msi) | MD5: afcc307021 | .e4f2cc3011427c | 6f4a27dd   Signature |
| Windows (x86, 32-bit), MSI Installer         | 5.6.21          | 287.0M          | Download             |
| (mysql-installer-community-5.6.21.1.msi)     | MD5: 62ee306399 | 671b419b992456  | 4a3d5496   Signature |

MD5: e3e8d55f6ca6374d2b8bfa3b2302b600 | Signature

(mysql-connector-java-gpl-5.1.34.msi)

#### O Go to <u>http://dev.mysql.com/downloads/connector/j/</u> O Download Connector/J Connector/J 5.1.34 Select Platform: Microsoft Windows (x86, 32-bit), MSI Installer S.1.34 6.2M Download

#### Add J Connector JAR

OIn the project explorer, right click Libraries and click Add Library. Select MySQL JDBC Driver and click Add Library.

# Add J Connector JAR

| 0                                                                                | WebApplication3 - NetBeans IDE 8.0.1                                                                                                    | - 🗖 ×              |
|----------------------------------------------------------------------------------|----------------------------------------------------------------------------------------------------|--------------------|
| File Edit View Navigate Source Refactor Run Debug Pro                            | file Team Tools Window Help                                                                                                    | Q- Search (Ctrl+I) |
| ***                                                                              |                                                                                                    |                    |
| Projects × Files Services                                                        | - index.html ×                                                                                                    | < > <b>~</b> □     |
| Q       sn         JDK 1.8 (Default)       sn         JDK 1.8 (Default)       sn | <pre>value newsy law with the state of the state of the s</pre> |                    |
|                                                                                  | /                                                                                                    | ×                  |

## Establish connection (J Connector)

O Class.forName("com.mysql.jdbc.Driver");

- O Connection Con = DriverManager.getConnection("jdbc:mysql://localho st:3306/dbname", "UserName", "Password");
- O DatabaseMetaData DBMetaData = Con.getMetaData();
- O String EngineName= DBMetaData.getDatabaseProductName();
- String EngineVer= DBMetaData.getDatabaseProductVersion();

#### **Execute SQL Statement - Writing**

Statement Stmt = Con.createStatement();

Stmt.executeUpdate("INSERT INTO department VALUES('DD','222','111111100','2013-10-10')");

int Rows = Stmt.executeUpdate("INSERT INTO department VALUES('DD','222','1111111100','2013-10-10')");

System.out.println("Rows Affected: "+Rows);

# Execute SQL Statement -Reading

Statement Stmt = Con.createStatement(); ResultSet RS =Stmt.executeQuery("SELECT \* FROM Department");

while (RS.next())

ł

System.out.println(RS.getString(1));
System.out.println(RS.getString("dnumber"));

#### **Close the connection**

RS.close(); Stmt.close(); Con.close();

Apply what we just explain